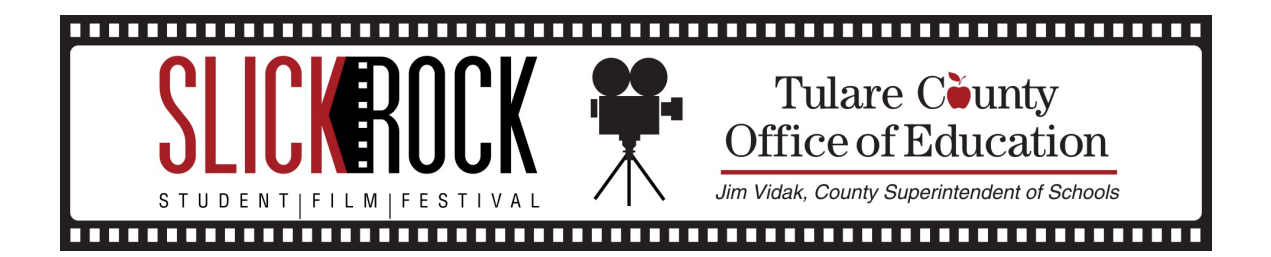

## **EXPORTING WITH iMOVIE**

- 1. Playback the media and check that all pieces of final video are present. You will not have to worry about setting the "in" and "out" points with this program. Much like Final Cut Pro X, iMovie automatically detects the media during playback and will end the exporting process when the media has ended.
- Once you have checked your media, select the timeline. Use shortcut "Command+E" to open the Settings Window.

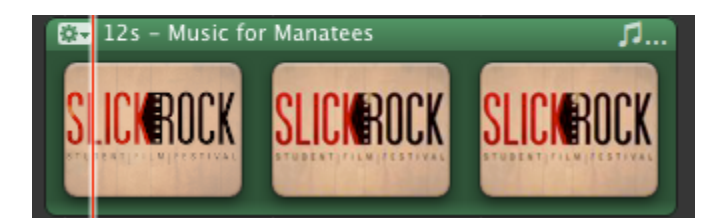

Timeline

**Customize** Your

3. This will bring you to the Settings Window, select the highest resolution possible while not exceeding 2 GB to export your final file.

|                 |                  |                 |        | _    |          |          |           |     |
|-----------------|------------------|-----------------|--------|------|----------|----------|-----------|-----|
|                 | Export As: My    | / First Project |        |      |          | ] 🕤      |           |     |
|                 | Where: 🔲 Desktop |                 |        |      | <b>+</b> |          |           |     |
|                 |                  | iPod            | iPhone | iPad | aty      | Computer |           |     |
| Size to Export: | O Mobile         |                 | •      | •    |          |          | 480×272   | 0   |
|                 | OMedium          |                 |        | •    |          |          | 640×360   | 0   |
|                 | 💽 Large          |                 | •      | •    | •        | •        | 960x540   | 0   |
|                 | OHD 720p         |                 |        | •    |          |          | 1280x720  | 0   |
|                 | OHD 1080p        |                 |        |      |          | •        | 1920×1080 | 0   |
|                 |                  |                 |        |      |          | Car      | ncel Exp  | ort |
|                 |                  | Setting         | s Wind | ow   |          |          |           | _   |